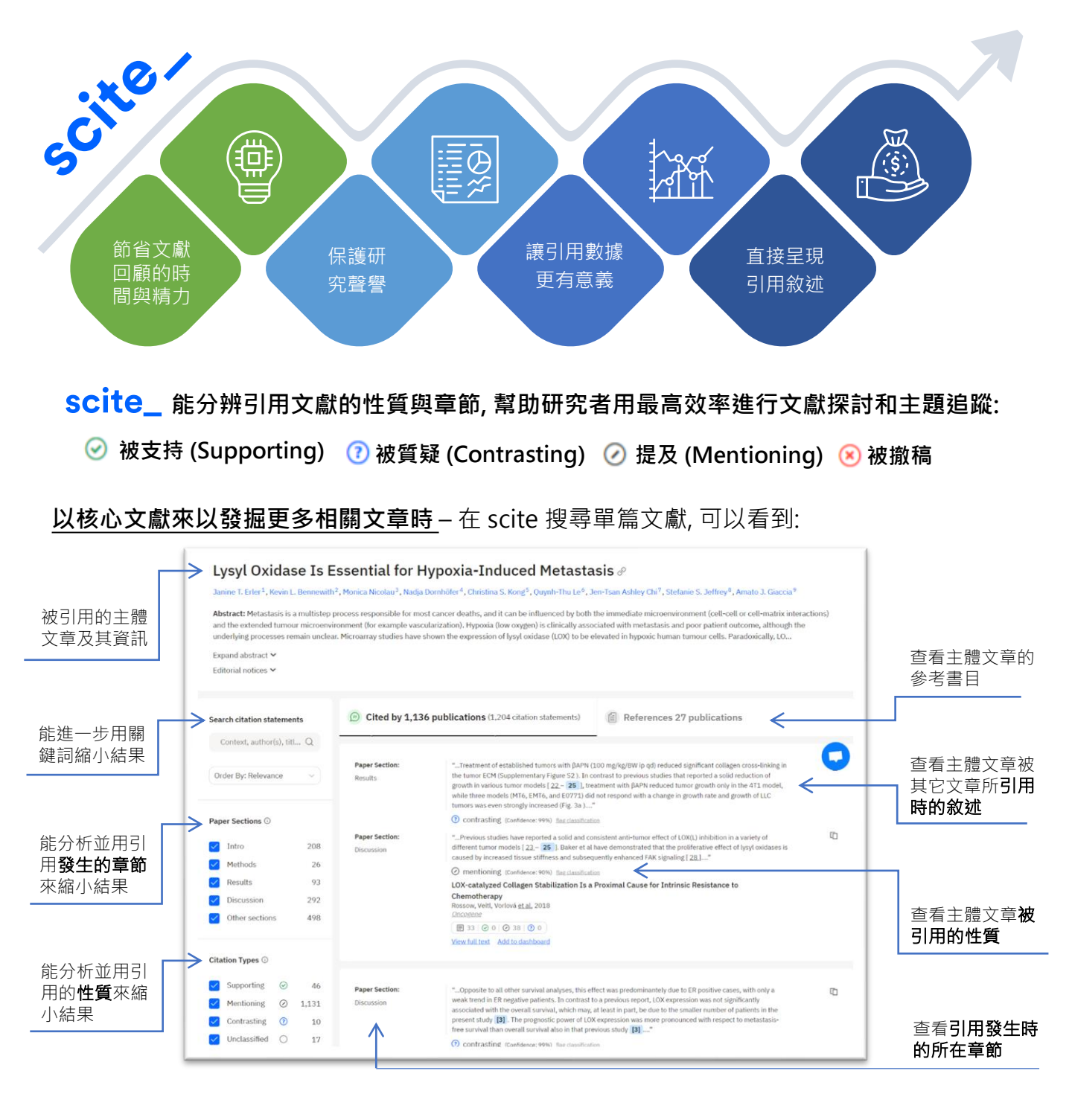

## 發掘特定主題的相關文獻時,用 citation statement search:

| Citation Statement Search<br>How does Citation Statement Search work?                                                                                                    |                                                                                                    |
|----------------------------------------------------------------------------------------------------|----------------------------------------------------------------------------------------------------|
| covid-19 vaccination safety infants       Relevance       Set Alert ()       Cet Executive Summary         Filters Authors Vear Sections Types Citations Journal Affiliation Publication Editorial Notice Relevance       1,287,735 results         Paper Section:       "Many guidelines recommend to provide COVID-19 vaccines for pregnant women. 93 However, there is no evaluation on the safety, efficacy, and immunity of the approved vaccines for outbers and Infants. At present, the widely used COVID-19 mNNA vaccines are not the vaccines, and there is no adjuvant"       Image: Covid-100 Publication Covid-19 Publication         Momen With Covid-19       Monte vaccines are not the vaccines, and there is no adjuvant"       Image: Covid-19 Publication         A Comprehensive Review of the Management of Pregnant Women With COVID-19: Useful Information for Obstetricians Guo", vag" 2021.       Image: Covid-19 Publication         More With Covid - 19       Not covid-19 Publication       A Comprehensive Review of the Management of Pregnant Women With COVID-19: Useful Information for Obstetricians Guo", vag" 2021.         IDE       IDE       IDE       IDE         IDE       IDE       IDE       IDE         Veat Mit Internet Mith Covid Jobstetricians Guo", vag" 2021.       IDE       IDE         IDE       IDE       IDE       IDE       IDE         IDE       IDE       IDE       IDE       IDE | 產生 <b>搜尋結果分析報告,</b> 文獻探<br>討好快速<br>- 最常被引用的文章<br>- 最多產的研究者<br>- 最被支持的文章 / 作者 / 研<br>究機構<br>- 列出此主題中最相關、最被<br>支持、最被質疑、及最新文<br>章內文中最相關的敘述 |

# scite\_

scite Assistant: 以<u>學術期刊文獻</u>為基礎的大型語 言模型

**來源可靠,更新迅速** 索引近2億篇學術文獻,並持續增加中

\_\_檢索過程透明

方便調整及學習問答策略

### \_\_\_ 文獻探討更精準

可在特定文獻中搜尋及產生答案

#### 做研究更輕鬆

- 快速找尋新的研究方向
- 快速理解不熟悉的研究主題
- 快速產生簡明易懂的背景介紹

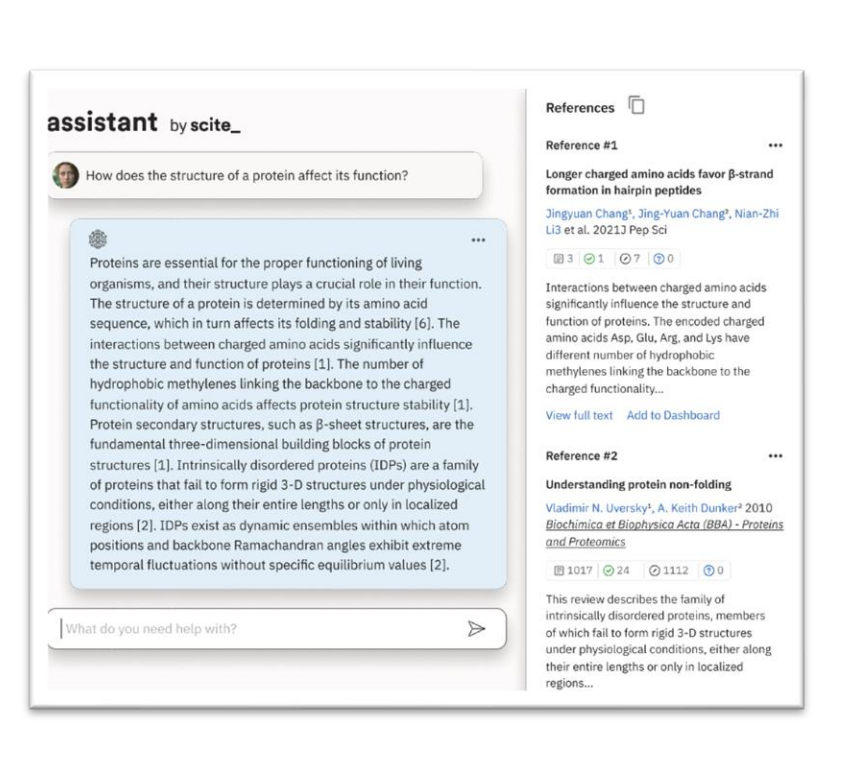

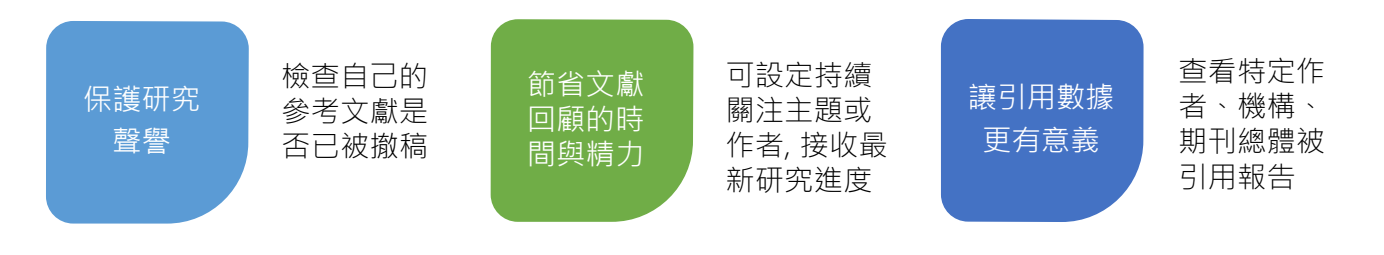

### 從資料庫和 文章網頁看 引用狀況

安裝 scite 瀏覽器插件,就能在常用資料庫 (含 Google Scholar 與 Pubmed) 與文章頁面裡直接查看引用狀況 https://scite.ai/extension-install

|                                                                                       |                                          | Pub Med.gov                                                                                                    | stem cells X Search                                                                                                    |                                                                                     |  |
|---------------------------------------------------------------------------------------|------------------------------------------|----------------------------------------------------------------------------------------------------|----------------------------------------------------------------------------------------------------|-------------------------------------------------------------------------------------|--|
|                                                                                       |                                          |                                                                                                    | Advanced Create alert Create RSS                                                                                                    | User Guide                                                                          |  |
|                                                                                       |                                          |                                                                                                    | Save Email Send to Sorted by:                                                                                                    | Best match Display options 🔅                                                        |  |
| BMC Part of Springer Nature Search Q                                                  | Explore journals Get published About BMC | MY NOB FILTERS                                                                                                    | 401.983 results 🦿 🧹 Pa                                                                                                    | ge 1 of 40,199 > >>                                                                 |  |
| Reproductive Biology and Endocrinology                                                |                                          | RESULTS BY YEAR                                                                                                    | Cell Cycle Regulation of Stem Cells by MicroRNAs.                                                                                                    |                                                                                     |  |
| Home About Articles Submission Guidelines                                             | الى ^.                                   | <ol> <li>Mens MMU, Ghanban M.</li> <li>Stem Cell Rev Rep. 2018 Jun:14(3):309-322. doi: 10.1007/s12015-018-9</li> </ol> | Jun:14(3):309-322. doi: 10.1007/s12015-018-9808-v.                                                                                                    |                                                                                     |  |
|                                                                                       |                                          | _                                                                                                    | PMID: 29541978 Free PMC article. Review.                                                                                                    |                                                                                     |  |
| Research Open Access Published: 05 January 2017                                       |                                          |                                                                                                    | However, the precise mechanism underlying miRNA-mediated regulati<br>incompletely understood. In this review, we discuss current knowledge                                                                                  | on of cell cycle in <b>stem cells</b> is still<br>of miRNAs regulatory role in cell |  |
| Induction of altered gene expression profiles                                         | Download PDF                             | 1911 202                                                                                                    | cycle progression of stem cells. We describ                                                                                                    |                                                                                     |  |
| in cultured bovine granulosa cells at high cell                                       |                                          | TEXT AVAILABILITY                                                                                                    | H 103 @ 0 @ 72 @ 0                                                                                                    |                                                                                     |  |
| density                                                                               | Sections Hyures Ref                      | Abstract                                                                                                    | Introduction to stem cells and regenerative medicine.                                                                                                    |                                                                                     |  |
| uchorty                                                                               | Abstract SC                              | te_                                                                                                    | 2 Kolios G. Moodley Y.                                                                                                    |                                                                                     |  |
| Anja Bauteld, Dirk Koczan & Jens Vanselow                                             | Background                               | 12 Field text                                                                                                    | Cite Respiration. 2013;85(1):3-10. doi: 10.1159/000345615. Epub 2012. Dec '<br>PMID: 21257690 Free article. Review.                                                                                                    | 13.                                                                                 |  |
| Reproductive Biology and Endocrinology 15, Article number: 3 (2017) Cite this article | Methods                                  | 10                                                                                                    | Share There are several sources of stem cells with varying potencies. Pluripo                                                                                                    | tent cells are embryonic stem                                                       |  |
| 1865 Accesses   10 Citations   1 Altmetric   Metrics                                  | Results                                  | de ARTICLE ATTRIBUTE                                                                                                   | cells derived from the inner cell mass of the embryo and induced pluri                                                                                                    | potent cells are formed following                                                   |  |
| Abstract                                                                              | Discussion                               | Associated data                                                                                                    | reprogramming of somatic cells                                                                                                    |                                                                                     |  |
| Abstract                                                                              | Conclusions                              | ARTICLE TYPE                                                                                                    |                                                                                                    |                                                                                     |  |
| Background                                                                            | Abbreviations                            | Books and Documents                                                                                                    | Adult stem cells: hopes and hypes of regenerative med                                                                                                    | dicine.                                                                             |  |
| In previous studies it has been shown that bovine granulosa cells (GC)                | References                               |                                                                                                    | 3 Dulak J, Szade K, Szade A, Nowak W, Józkowicz A.<br>Arta Binchim Pol. 2015;62(3):329-37. doi: 10.18388/abs.2015.1023. En.                                                                                                 | ab 2015 kd 22                                                                       |  |
| cultured at a high plating density dramatically change their physiological and        | Acknowledgements                         | Meta-Analysis                                                                                                    | Plan Bochmon Poc. Britspergisters in the Chromosophic State (PSC)     Phillic 2620199 Free articles. Review.     Share     Pluripotent stem cells, i.e. embryonic stem cells (ESC) or induced pluripotent stem cells (IPSC) |                                                                                     |  |
| molecular characteristics, thus resembling an early stage of luteinization.           | Author information                       | - Randomized Controlled                                                                                                |                                                                                                    |                                                                                     |  |
| comprehensively analysed to clarify the underlying mechanisms.                        | Additional file                          | Trial                                                                                                    | differentiate into cells of all three embryonic lineages. Multipotent ste<br>cell                                                                                                    | m cells, like hematopoietic stem                                                    |  |
|                                                                                       | Rights and permissions                   | Review                                                                                                    | () B4 () () () () () () () () () () () () ()                                                                                                    |                                                                                     |  |

scite 還有更多精彩功能, 等你來發掘!

使用說明 / 影片連結 / iGroup Taiwan 客服諮詢